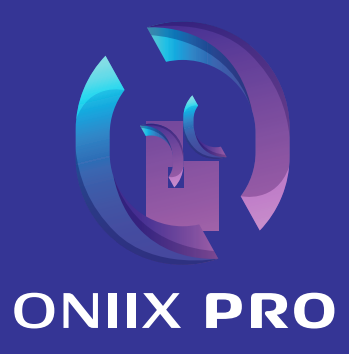

# **User Manual**

Improving Simulation Training Globally

# Assembly Instructions

The HD Camera, 10W Lightsource and Optical Coupler all come in an IP67 rated black hard case for secure transportation and protection.

All Optical Lens options come in a stylising and protective white box including silicone end caps.

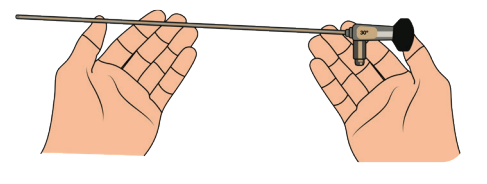

**Step 1** Remove ONIIX PRO Optical Lens from box.

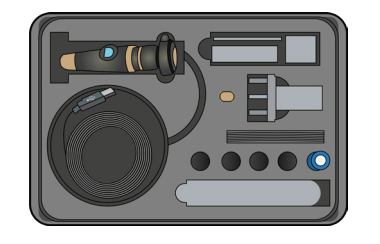

Step 2 Remove ONIIX PRO Camera and Lightsource.

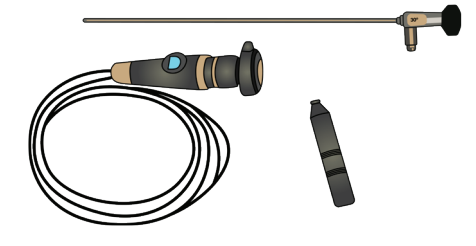

### Step 3

Place on clear surface ready to assemble.

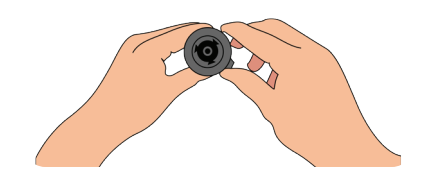

### Step 4

Attach Optical Lens to Camera via the C-Mount locking system.

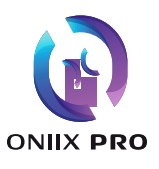

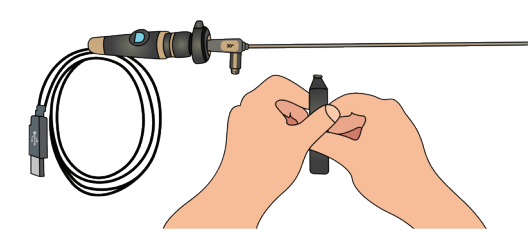

Step 5

Attach ONIIX PRO Lightsource to Optical Lens.

### Step 6

Place spare batteries on charge via rechargeable battery charger.

#### Step 7

Plug Camera USB 3.0 into Operating System Camera App on laptop or PC.

### Step 8

Light source has 3 driver (Brightness) options. Press once 10W Light / Press twice for 8W Light / Press three time for 5W Light.

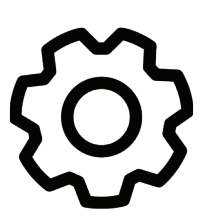

#### Step 9

Open ONIIX PRO App and ONIIX PRO Button on USB drive.

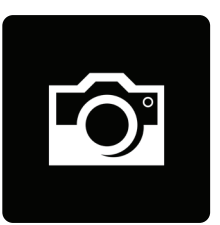

### Step 10

Operating System Camera App / Flip Camera to external / Open setting in top left corner / Photo setting; 3.5MP 16:9 (2562x 1440) / Video setting 1080p 16:9 30fps.

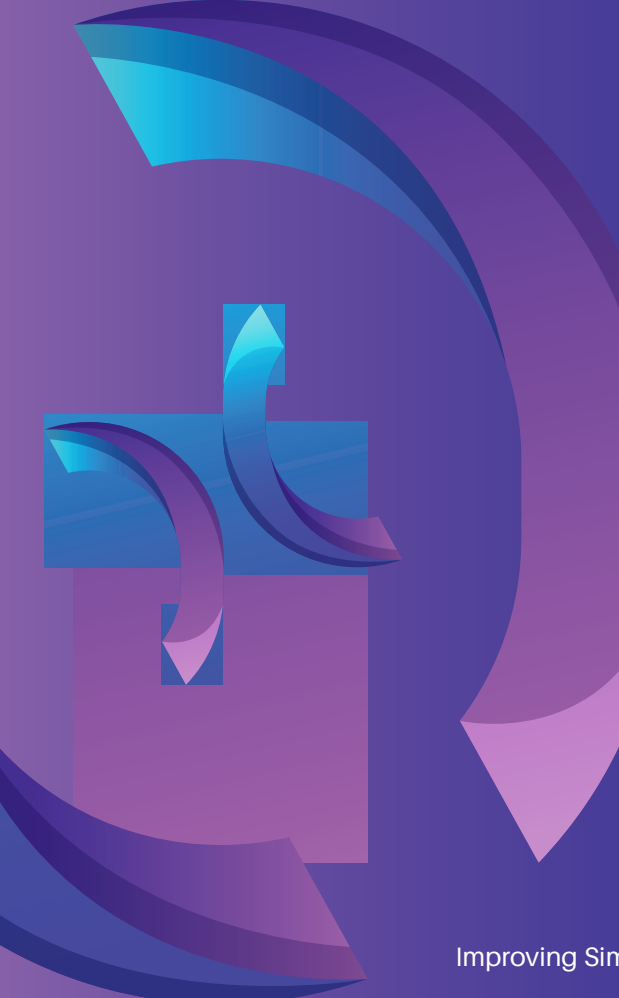

Improving Simulation Training Globally

User Manual

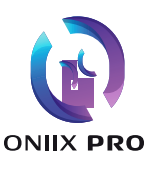

# **Product Specifications**

# **Product Features**

ONIIX PRO is connected to a computer or laptop via USB for master-slave half-duplex serial communication, which is suitable for surgical simulation training.

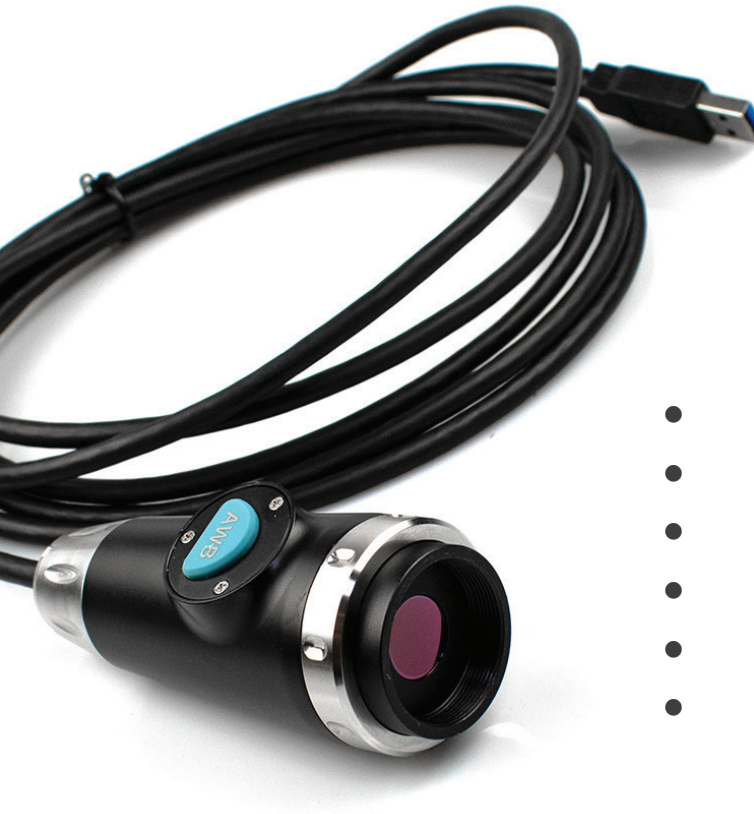

- 1/2.8" 2MP 1080P 50/60FPS
- USB3.0 power supply
- One key auto white balance
- Support YUV/MJPEG video output
- Support OSD menu
- Driver-free option, strong compatibility

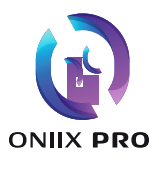

# **Product Appearance**

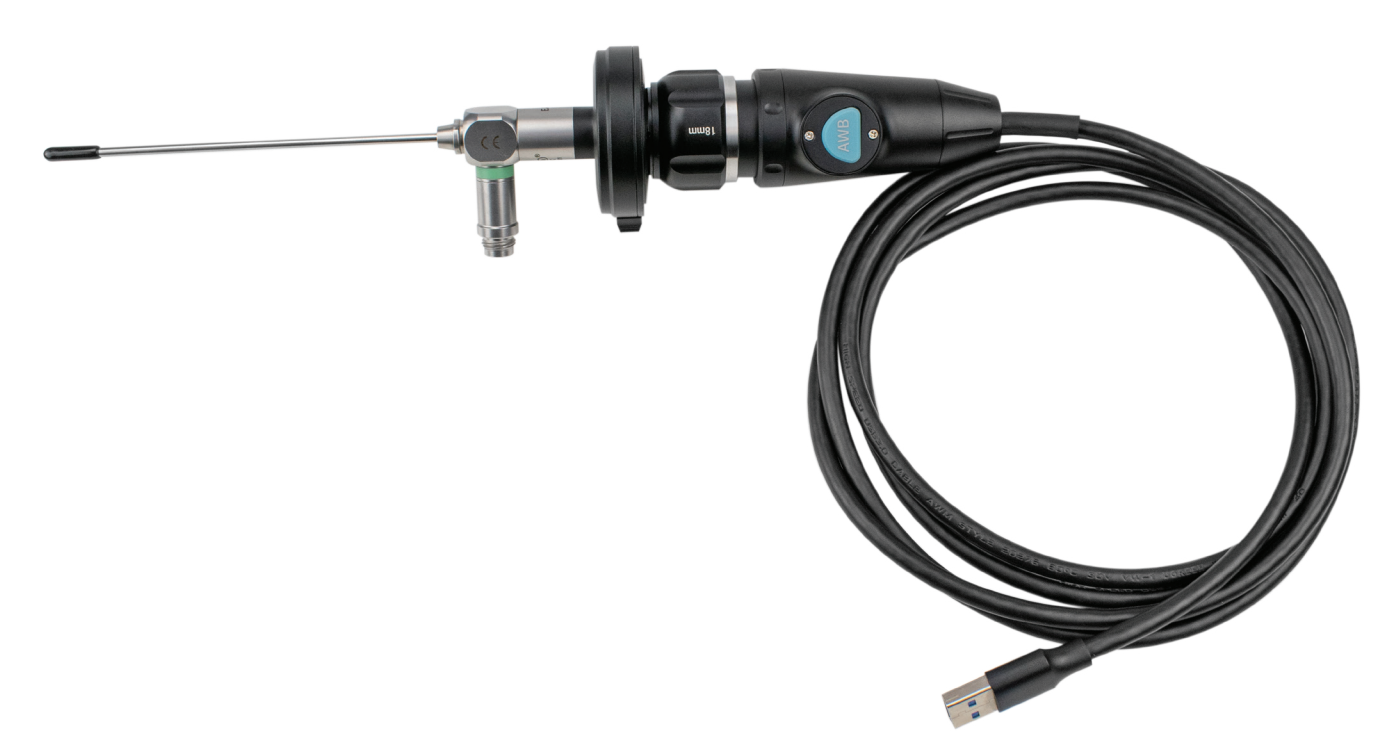

# **ONIIX PRO Cx3 Menu**

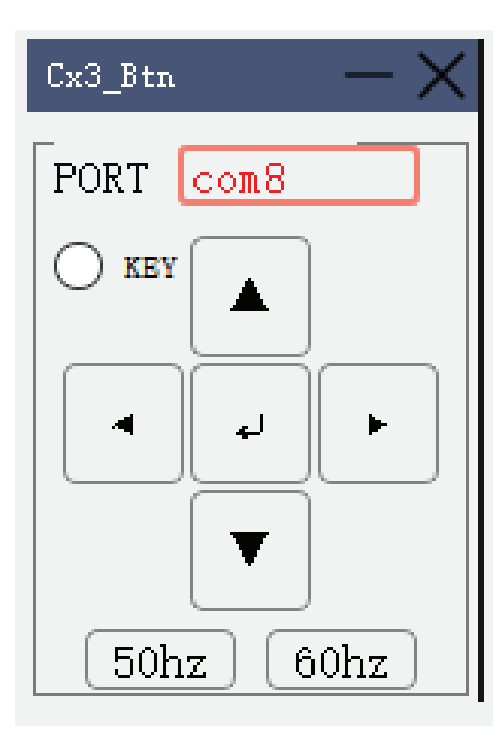

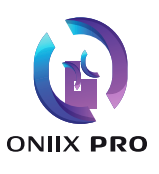

# **Main Functions & Parameters**

| System Parameters        |                                       |
|--------------------------|---------------------------------------|
| Image Sensor             | 1/2.8" SONY CMOS                      |
| Effective Pixels         | 1945(H) × 1109(V)Approx. 2.16M pixels |
| Scanning System          | Progressive                           |
| Resolution               | 1920X1080P                            |
| Min-illumination         | Color:DSS:0.017LUX, BW DSS: 0.08 LUX  |
| USB                      | USB3.0                                |
| S/N Ratio                | More than 42Db                        |
| Power(Max.) supply       | DC5V ±10%(USB power supply)           |
| Working Current          | 250mA±10mA                            |
| working temperature      | -20°C to 60°C                         |
| Main Function Parameters |                                       |
| Brightness               | 1-20 steps                            |
| AGC                      | 1-20 steps                            |
| BACKLIGHT                | OFF/BLC/HLC/WDR                       |
| Color(AWB)               | One key auto white balance            |
| DNR                      | OFF/ON                                |
| Sharpness                | 1-10 steps                            |
| MIRROR/FLIP              | ОК                                    |
| DEFOG                    | ОК                                    |
| Language                 | English                               |

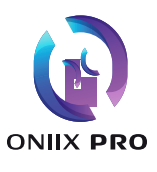

# **5. Troubleshooting**

## Step 1

Enter the camera menu through the Cx3\_Bth menu controller, and select the **COLOUR** option through the Cx3\_Bth up and down arrow keys.

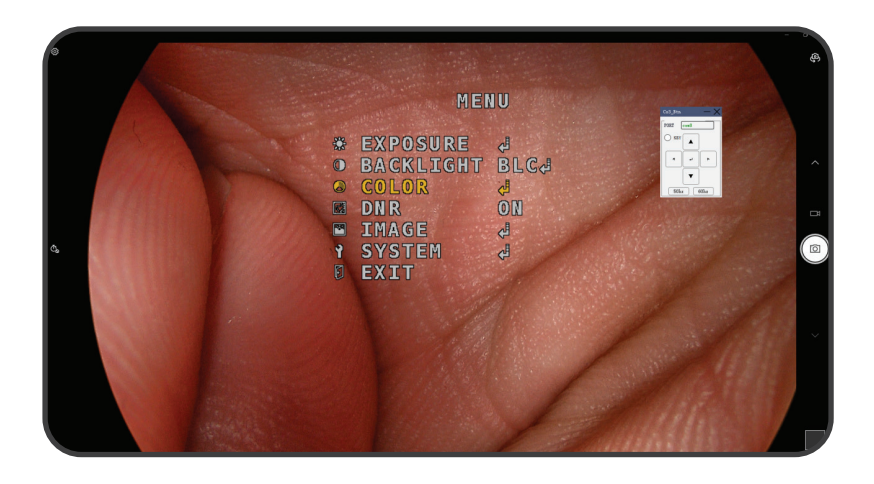

### Step 2

Enter the **COLOUR** option and select **SERVICE MENU** 

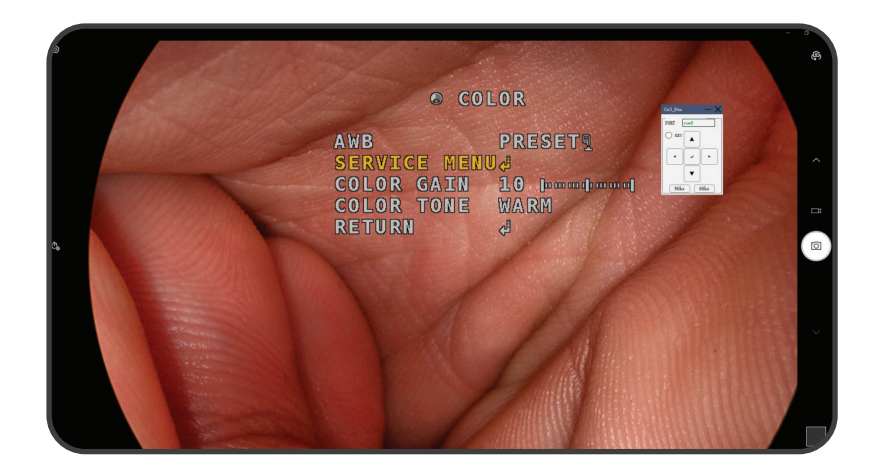

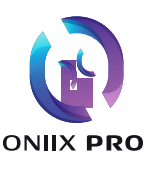

## Step 3

Enter the SERVICE MENU, there will be 8 **COLOUR** Troubleshooting parameters as follows

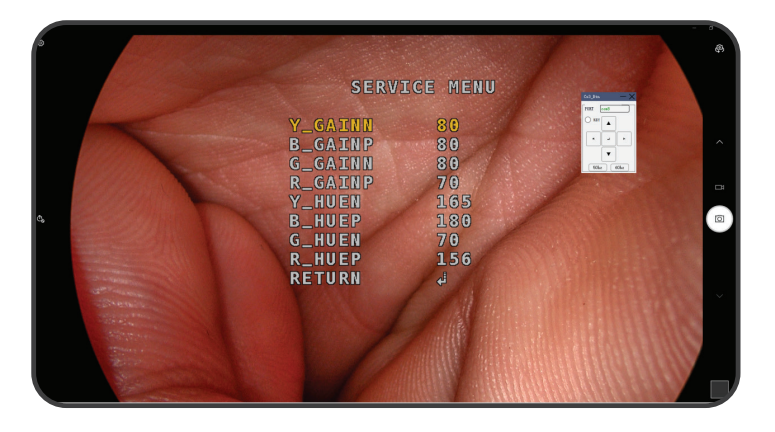

### Note:

- From top to bottom are the (GAIN) four COLOUR of "yellow, blue, green, and red" and the (HUE) of the four COLOUR of "yellow, blue, green, and red", with a total of 8 adjustable parameters.
- It is recommended to generally troubleshoot the four parameters of **Y\_GAINN, R\_GAINN, Y\_HUEN** and **R\_HUEN**, and use the default values for others.
- The larger the **Y\_GAINN** parameter value the higher the yellow concentration, the larger the **R\_GAINP** parameter value, the higher the red concentration:

# **Y\_HUEN:** Parameters from small to large

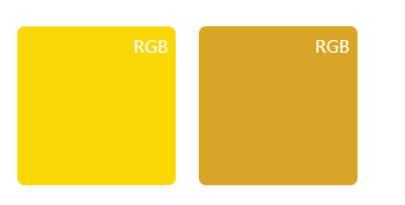

**R\_HUEP:** Parameters from small to large

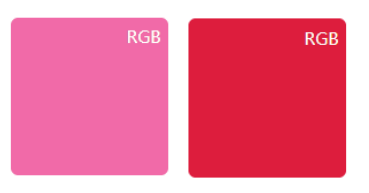

The above is for reference only. Specific troubleshooting is subject to the real-time testing.

#### Shipmax Ltd

- 7 Bell Yard, London, WC2A 2JR
- ✓ sales@ship-max.com

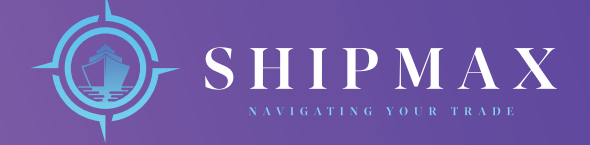

**ONIIX PRO** is a product of SHIPMAX LTD | a private, limited liability company registered in England and Wales with registered number: 14465992 and having its registered office at: 7 Bell Yard, London, WC2A 2JR.